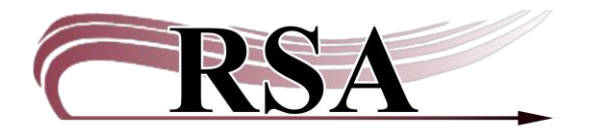

Mark Item Lost Wizard Guide

Last Updated: April 7, 2025

## When to use the Mark Item Lost Wizard:

- When a patron loses an item and would like to pay for the item immediately, instead of waiting for the Workflow's billing cycle.
- When an item is so damaged that it cannot be circulated again.
- Examples of when this is useful: Patron leaves a book on the beach while on vacation. Patron's new puppy eats an item.

Note: This wizard is not part of the overdue notices and billing cycle.

## How to use the Mark Item Lost Wizard:

Open the Mark Item Lost wizard in the Items Group.

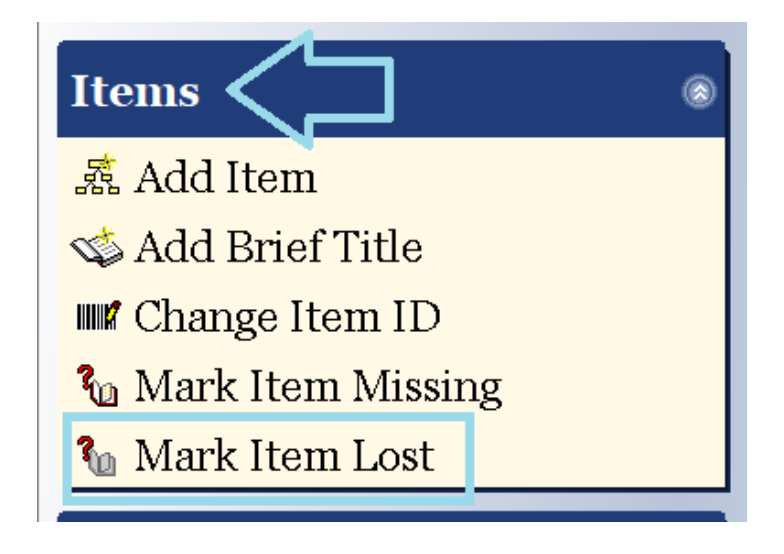

Look the patron up.

| Mark Item Lost × |  |
|------------------|--|
|                  |  |
| Item information |  |
| Identify item    |  |
| Item ID:         |  |
| List of Items    |  |
| Item id          |  |
|                  |  |

Once you find the correct patron, select their name. At the bottom of the popup box, a list of that patron's current checkouts will appear. Select the item they wish to pay for. Once checked, select Mark Item Lost.

| ER ITEM LOST : USEF Sea             | arch          |                                        |                         |                             |                 |
|-------------------------------------|---------------|----------------------------------------|-------------------------|-----------------------------|-----------------|
| 6                                   |               | <b>八</b>                               |                         |                             |                 |
| Search for:                         |               |                                        |                         | Search                      |                 |
| Index:                              | Name          | 1                                      | ~ AND OR                | Type:                       |                 |
| Library:                            | ALL_LIBS      |                                        |                         | <ul> <li>Keyword</li> </ul> |                 |
|                                     |               |                                        |                         | ○ Browse                    |                 |
|                                     |               |                                        |                         | ○ Browse user grou          | ıp              |
| List of user                        | rs            |                                        |                         |                             |                 |
| Name                                |               | User ID                                | Alt ID                  | Phone                       | Birth Date      |
| NASLUND                             | , JAMES       | SNDEMO <sub>3</sub>                    |                         |                             |                 |
|                                     |               |                                        |                         |                             |                 |
| Current us<br>Select Al<br>Select   | ser checkouts | Title                                  | Item ID                 | Date Due                    | Туре            |
| Current us<br>• Select Al<br>Select | ser checkouts | Title<br>The Hunger Games              | Item ID<br>A66701671805 | Date Due<br>5/8/2025,23:59  | Type<br>BOOK-YA |
| Current us<br>• Select Al<br>Select | ser checkouts | Title<br>The Hunger Games<br>Mark Item | Item ID<br>A66701671805 | Date Due<br>5/8/2025,23:59  | Type<br>BOOK-YA |

This will close the popup box and populate the original screen. Select Mark Item Lost again.

| Identify item        |       |                        |         |
|----------------------|-------|------------------------|---------|
| tem ID: A66701671805 |       |                        |         |
| List of Items        |       |                        |         |
| Item id              | Title |                        | Current |
|                      |       |                        |         |
|                      |       |                        |         |
|                      |       |                        |         |
|                      |       |                        |         |
|                      |       |                        |         |
|                      |       |                        |         |
|                      |       |                        |         |
|                      |       |                        |         |
|                      |       |                        |         |
|                      |       |                        |         |
|                      |       |                        |         |
|                      |       |                        |         |
|                      |       |                        |         |
|                      |       |                        |         |
|                      |       |                        |         |
|                      |       |                        |         |
|                      |       |                        |         |
|                      |       |                        |         |
|                      |       |                        |         |
|                      |       | マク                     |         |
|                      |       | Get Item Mark Item     |         |
|                      |       | Information Lost Close |         |

A popup box will appear that will allow you to alter the price of the item, bill the patron or bill and immediately pay for the item. You may only change the price of an item owned by your library.

| rk Item Lost : Billing for Lost Item/Processing Fee                                                                    |                |             |                          |            | - 🗆 × |
|----------------------------------------------------------------------------------------------------|----------------|-------------|--------------------------|------------|-------|
| Billing user<br>User ID: SNDEMO3<br>Alt ID:                                                                            | NASLUND, JAMES |             |                          |            |       |
| For lost item<br>Item ID: A66701671805<br>Title: The Hunger Games<br>Author: Collins, Suzanne author.<br>Price: \$9.00 |                |             |                          | YA FIC COL |       |
| Billing info<br>Amount<br>Lost item: \$9.00<br>Processing fee: \$0.00                                                  |                | Payment     | type:                    |            | ~     |
|                                                                                                    |                |             |                          |            |       |
|                                                                                                    |                |             |                          |            |       |
| Bil                                                                                                    | l User         | Pay Now (b) | Cancel<br>Lost Item Bill |            |       |

Choose Bill user. That item will now have the status of LOST-CLAIM and will appear as a bill on the patron's account:

| List of Items                                 |                         |                     |                     |                       |                  |           |
|-----------------------------------------------|-------------------------|---------------------|---------------------|-----------------------|------------------|-----------|
| Item id                                       |                         |                     | e                   | C                     | Current location |           |
| 166701671805                                  |                         | The                 | Hunger Games        |                       | LC               | DST-CLAIM |
| Summary Addresses F<br>Unpaid bills:1(\$9.00) | xtended Info Bills Chec | kouts Holds Routing | s Suspension Charge | e History User Groups |                  |           |
| Title                                         | Item ID                 | Reason              | Owes                | Billed                | Date             | Р         |
|                                               |                         |                     |                     |                       |                  |           |

When a library user pays for an item, the payment must be sent to the item owning library.